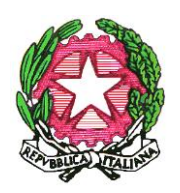

ITI "Galileo Ferraris" Via A. Labriola, lotto 2/G- 80145 Napoli Tel. 081/7022150 – fax:081/7021513 www.itiferraris.edu.it - natf17000q@istruzione.it PEC: natf17000q@pec.istruzione.it Cod. Fisc. 80059100638 – Cod. Uff. SQ0DOI

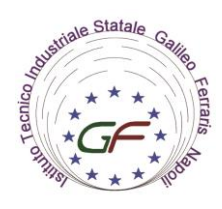

## ISTRUZIONI OPERATIVE SVOLGIMENTO ATTIVITA' DIDATTICA IN REGIME DI ORARIO PROVVISORIO DAL 12 AL 17 OTTOBRE 2020

Dal 12 ottobre 2020 inizieranno le attività didattiche in presenza a scuola, integrate con le attività didattiche a distanza in modalità sincrona e asincrona.

Gli alunni di ciascuna classe sono stati suddivisi in 2 gruppi (Gruppo1 e Gruppo 2). I due gruppi di ciascuna classe indicano gli studenti che partecipano alle lezioni in presenza a scuola, nei giorni indicati nel prospetto "*Organizzazione didattica dal ...... al .......*" pubblicato sul sito.

Gli elenchi nominativi dei gruppi di tutte le classi sono stati pubblicati nell'area riservata <u>@School – sezione Documenti</u> – degli studenti e dei docenti e sono stati spillati nel registro di classe. Per la rilevazione delle presenze, i docenti si atterranno rigorosamente a tali elenchi e segnaleranno immediatamente in vicepresidenza eventuali discordanze relativi alle presenze in classe (alunni non presenti nel gruppo ma presenti in classe).

Il gruppo non coinvolto in presenza a scuola **seguirà le lezioni da casa**, in modalità sincrona, le stesse lezioni dei compagni, secondo lo stesso orario scolastico.

Lo strumento utilizzato per il collegamento da casa è Google Classroom e Meet.

Ciascun docente, secondo il proprio orario scolastico, entrerà nella propria classe e provvederà a creare il Meet per il collegamento degli studenti da casa nella room del proprio corso (il docente userà preferibilmente un device proprio, o altrimenti potrà usare la Lim presente nelle classi avendo cura, al termine della lezione, di **disconnettere la propria utenza da Google utilizzando l'apposita voce "Esci da tutti gli account" di Google**).

Per la creazione del Meet è possibile seguire le guide "<u>Istruzioni per l'accesso a GSuite</u>" e "<u>Avviare una videoconferenza con Meet</u>" disponibili sul sito della scuola.

Per avviare immediatamente una sessione Meet, senza programmazione da Calendar:

- Apri il browser;
- <u>https://meet.google.com;</u>

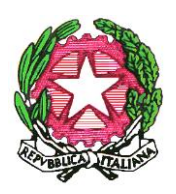

ITI "Galileo Ferraris" Via A. Labriola, lotto 2/G- 80145 Napoli Tel. 081/7022150 – fax:081/7021513 www.itiferraris.edu.it - natf17000q@istruzione.it PEC: natf17000q@pec.istruzione.it Cod. Fisc. 80059100638 – Cod. Uff. SQ0DOI

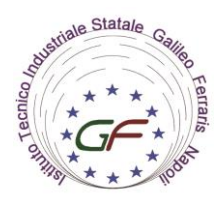

- Inserisci le credenziali personali scolastiche: prof.cognome.nome@ferraris.org e password personale;
- Click su "Partecipa a una riunione o avviala"
- Inserisci il codice della classe : 1A, 1B, ecc... e click su Continua
- Click su *Partecipa*
- Click su Aggiungi, tasto: 🐣 Aggiungi
- Digita 1A\_2021 @FERRARIS.ORG e clicca su Invia invito
- Gli studenti della classe riceveranno un invito sula propria email per partecipare alla lezione.

**Gli studenti che seguono da casa** si collegheranno al corso del docente in orario accedendo a Classroom con la propria utenza @ferraris oppure accederanno al Meet utilizzando il link ricevuto sulla propria email (si ricorda che **l'utenza degli allievi segue la regola** s.cognome.n.matricola@ferraris.org nella quale sono presenti il cognome senza spazi e/o apostrofi, la prima lettera del primo nome e la matricola, eventualmente ricavabile in area riservata, link Registrazione; la password di accesso è identica a quella usata per l'accesso al registro @School).

Il docente rileverà **le assenze degli alunni**, inserendo quelle degli allievi del gruppo presente a scuola nel registro elettronico @School e registrando in un proprio registro quelle degli allievi del gruppo che partecipa da casa.